# Inhaltsverzeichnis

| 1. PLM Grundlagen                                                                                                    | 3                    |
|----------------------------------------------------------------------------------------------------|----------------------|
| 1.1 Mit was befasst sich das Product Lifecycle Management?                                                                                                    | 3                    |
| 1.2 Product Lifecycle Management – Zwei Kernprozesse im Unternehmen                                                                                                    |                      |
| 1.3 Was ist ein PLM System?                                                                                                    | 4                    |
| 1.4 Vorteile durch die Nutzung eines PLM Systems                                                                                                    | 4                    |
| 2. Grundlagen Teamcenter                                                                                                    | 5                    |
| 2.1 User Interface                                                                                                    | 5                    |
| 2.2 Cut, Copy, Paste und Delete                                                                                                    | 6                    |
| 2.3 Organisation                                                                                                    | 6                    |
| 2.4 Die wichtigsten Teamcenter Anwendungen                                                                                                    | 8                    |
| 2.5 Items & Items Revision                                                                                                    | 8                    |
| 2.6 Datasets                                                                                                    |                      |
| 2.7 Relationen                                                                                                    | 9                    |
| <b>·</b> · -                                                                                                    |                      |
| 3. Arbeiten in Teamcenter                                                                                                    | 10                   |
| 3.1 Suchabfragen                                                                                                    | 10<br>10             |
| <ul> <li>3. Arbeiten in Teamcenter</li> <li>3.1 Suchabfragen</li> <li>3.2 Check-Out &amp; Check-In</li> </ul>                                                                                                    | 10<br>10<br>12       |
| <ul> <li>3. Arbeiten in Teamcenter</li> <li>3.1 Suchabfragen</li> <li>3.2 Check-Out &amp; Check-In</li> <li>3.3 Structure Manager</li> </ul>                                                                                                    | 10<br>10<br>12<br>14 |
| <ul> <li>3. Arbeiten in Teamcenter</li> <li>3.1 Suchabfragen</li> <li>3.2 Check-Out &amp; Check-In</li> <li>3.3 Structure Manager</li> <li>3.4 Workflows</li> </ul>                                                                                                    |                      |
| <ul> <li>3. Arbeiten in Teamcenter</li> <li>3.1 Suchabfragen</li> <li>3.2 Check-Out &amp; Check-In</li> <li>3.3 Structure Manager</li> <li>3.4 Workflows</li> <li>4. Teamcenter Integration für NX</li> </ul>                                                                                                    |                      |
| <ul> <li>3. Arbeiten in Teamcenter</li> <li>3.1 Suchabfragen</li> <li>3.2 Check-Out &amp; Check-In</li> <li>3.3 Structure Manager</li> <li>3.4 Workflows</li> <li>4. Teamcenter Integration für NX</li> <li>4.1 Teamcenter Navigator</li> </ul>                                                                                                    |                      |
| <ul> <li>3. Arbeiten in Teamcenter</li> <li>3.1 Suchabfragen</li> <li>3.2 Check-Out &amp; Check-In</li> <li>3.3 Structure Manager</li> <li>3.4 Workflows</li> <li>4. Teamcenter Integration für NX</li> <li>4.1 Teamcenter Navigator</li> <li>4.2 Teamcenter Navigator Suche</li> </ul>                                                                                                    |                      |
| <ul> <li>3. Arbeiten in Teamcenter <ul> <li>3.1 Suchabfragen</li> <li>3.2 Check-Out &amp; Check-In</li> <li>3.3 Structure Manager</li> <li>3.4 Workflows</li> </ul> </li> <li>4. Teamcenter Integration für NX <ul> <li>4.1 Teamcenter Navigator</li> <li>4.2 Teamcenter Navigator Suche</li> <li>4.3 Teamcenter Navigator Erweiterte Suche</li> </ul> </li> </ul>                                                                                                    |                      |
| <ul> <li>3. Arbeiten in Teamcenter <ul> <li>3.1 Suchabfragen</li> <li>3.2 Check-Out &amp; Check-In</li> <li>3.3 Structure Manager</li> <li>3.4 Workflows</li> </ul> </li> <li>4. Teamcenter Integration für NX <ul> <li>4.1 Teamcenter Navigator</li> <li>4.2 Teamcenter Navigator Suche</li> <li>4.3 Teamcenter Navigator Erweiterte Suche</li> <li>4.4 Teamcenter Funktionen im Baugruppen Navigator</li> </ul> </li> </ul>                                                                                           |                      |
| <ul> <li>3. Arbeiten in Teamcenter <ul> <li>3.1 Suchabfragen</li> <li>3.2 Check-Out &amp; Check-In</li> <li>3.3 Structure Manager</li> <li>3.4 Workflows</li> </ul> </li> <li>4. Teamcenter Integration für NX <ul> <li>4.1 Teamcenter Navigator</li> <li>4.2 Teamcenter Navigator Suche</li> <li>4.3 Teamcenter Navigator Erweiterte Suche</li> <li>4.4 Teamcenter Funktionen im Baugruppen Navigator</li> <li>4.5 Teile erstellen und speichern</li> </ul> </li> </ul>                                                |                      |
| <ul> <li>3. Arbeiten in Teamcenter <ul> <li>3.1 Suchabfragen</li> <li>3.2 Check-Out &amp; Check-In</li> <li>3.3 Structure Manager</li> <li>3.4 Workflows</li> </ul> </li> <li>4. Teamcenter Integration für NX <ul> <li>4.1 Teamcenter Navigator</li> <li>4.2 Teamcenter Navigator Suche</li> <li>4.3 Teamcenter Navigator Erweiterte Suche</li> <li>4.4 Teamcenter Funktionen im Baugruppen Navigator</li> <li>4.5 Teile erstellen und speichern</li> <li>4.6 Teile revisionieren und speichern</li> </ul> </li> </ul> |                      |

# 1. PLM Grundlagen

# **1.1 Mit was befasst sich das Product Lifecycle Management?**

Integriertes Konzept zur IT-gestützten Organisation von Produktdaten und -informationen.

- Alle Informationen zu Ihren Produkten stehen immer aktuell an den relevanten Stellen im Unternehmen zur Verfügung.
- Die vielfältigen Informationsbedürfnisse werden integriert und befriedigt.

Wissen wird nachhaltig für Nachfolgeprodukte und Produktinnovationen abgelegt und wiederverwendet.

• Durch die Schaffung von Transparenz, die Komplexität Ihrer Produkte beherrschen; - "time to market, zu beschleunigen.

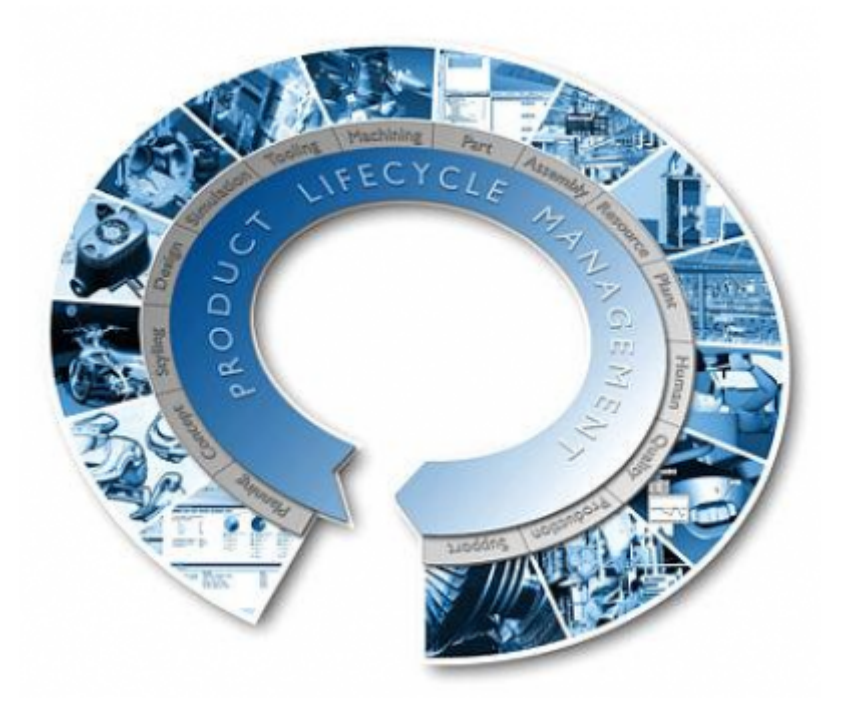

# **1.2 Product Lifecycle Management - Zwei Kernprozesse im Unternehmen**

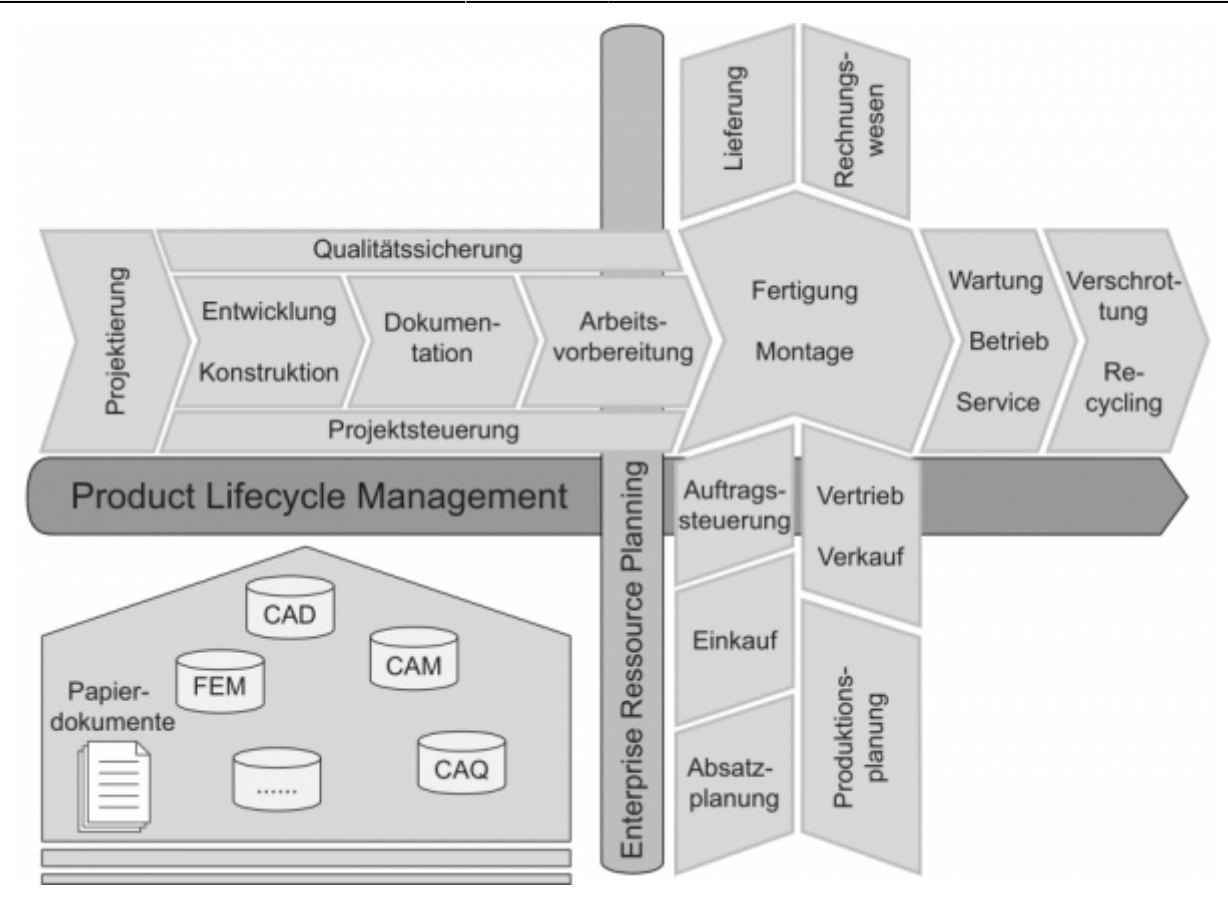

# 1.3 Was ist ein PLM System?

Ein PLM System ist ein Tool zum Verwalten:

- der Prozesse
- der Anwendungen
- und der benötigten Informationen zum
  - Konstruieren
  - Herstellen
  - Unterstützen
- Des Produktes während seines Lebenszyklus

Der Vorteil eines solchen Tools ist das Schaffen einer einzigen allgemein gültigen Schnittstelle

- zur Verwaltung
- zum Zugriff

aller Daten innerhalb einer Organisation.

# 1.4 Vorteile durch die Nutzung eines PLM Systems

Folgende Vorteile ergeben sich durch die Nutzung eines PLM Systems:

- Reduzierung von Mehrfachdaten
- Einfaches Auffinden von Daten und deren Verteilung
- Schnelles und leichtes Anzeigen von Modellen
- Besonders hilfreich zur Überprüfung von Änderungen
- Die Revisionskontrolle gewährleistet das Arbeiten mit den aktuellsten Daten
- Verwaltung von Baugruppen und Beziehungen zwischen Komponenten

- Leichtes Erstellen von Modifizieren von Stücklisten
- Speicherung der gesamten Produkthistorie
- Stellt Beziehungen zwischen Teilen, inklusive Anforderungen und Spezifikation her
- Bietet eine Zugriffskontrolle und Prüfung zur Sicherstellung der Datenintegrität

# 2. Grundlagen Teamcenter

# 2.1 User Interface

1

2

Teamcenter Rich Client bietet eine Produktschnittstelle mit zahlreichen Funktionen, die Produktverwaltungsfunktionen und Anwendungsverwaltungskonfigurierbarkeit in einer Plattform umfassen. Durch die Komplexität und Robustheit der verfügbaren Funktionen ist diese Schnittstelle eher für fortgeschrittene Benutzer und Anwendungsadministratoren geeignet.

Die Rich Client-Oberfläche besitzt eine Standardmenüleiste und eine Symbolleiste mit Optionen, die je nach aktiver Anwendungsperspektive unterschiedliche Elemente enthalten können. Positionieren Sie den Cursor auf einer Rich Client-Symbolleistenschaltfläche, um eine Quickinfo-Beschreibung anzuzeigen.

| 4                                         |
|-------------------------------------------|
| *                                         |
| 4                                         |
|                                           |
|                                           |
|                                           |
|                                           |
|                                           |
| l                                         |
|                                           |
|                                           |
|                                           |
|                                           |
|                                           |
|                                           |
|                                           |
|                                           |
|                                           |
|                                           |
|                                           |
|                                           |
|                                           |
|                                           |
|                                           |
|                                           |
|                                           |
|                                           |
|                                           |
|                                           |
|                                           |
|                                           |
|                                           |
|                                           |
|                                           |
| 9                                         |
|                                           |
| 0.0                                       |
|                                           |
|                                           |
| neł                                       |
| - nec                                     |
|                                           |
| aden                                      |
| aden                                      |
| aden                                      |
| aden                                      |
| aden<br>Id lis                            |
| aden<br>Id lis                            |
| aden<br>Id lis<br>Id R                    |
| nd lis                                    |
| nd lis<br>nd lis<br>nd Ro<br>reige        |
| nd lis<br>nd lis<br>nd Ro<br>reige        |
| aden<br>nd lis<br>nd Ro<br>reige<br>illen |
|                                           |

| 3 | SuchfeldDie Schnellsuche bietet vordefinierte Suchen nach Dataset, Element-ID,<br>Elementname oder Schlüsselwort sowie erweiterte Suchfunktionen. |                                                                                                    |  |  |  |
|---|----------------------------------------------------------------------------------------------------|----------------------------------------------------------------------------------------------------|--|--|--|
| 4 | Navigationsfenster                                                                                                    | <ul> <li>Navigationsfenster bietet schnellen Zugriff auf Ihre häufig<br/>verwendeten Daten. Sie können zusätzlich zur Suche, Organisation<br/>und Zugriff auf Daten die Anzeige in Teamcenter sowie Symbole im<br/>Navigationsfenster konfigurieren, um nur die Perspektiven<br/>anzuzeigen, die Sie regelmäßig für die Ausführung von Aufgaben<br/>verwenden.</li> <li>Klicken Sie auf die Schaltfläche zur Neuordnung über dem Feld<br/>Suche, um das Dialogfenster Reihenfolge im<br/>Navigationsbereich aufzurufen, in welchem Sie Bereiche im<br/>Navigationsfenster ausblenden oder die Reihenfolge der Bereiche<br/>ändern können.</li> </ul> |  |  |  |
| 5 | Anwendungsfenster                                                                                                    | <ul> <li>Das Anwendungsfenster zeigt die in Ihrer Teamcenter-Sitzung geöffneten Anwendungsperspektiven an. Standardmäßig wird von der Anwendungsperspektive "Erste Schritte" eine einzelne Ansicht Erste Schritte angezeigt.</li> <li>Anwendungsperspektiven setzen sich aus Ansichten zusammen, die innerhalb des Teamcenter-Fensters oder auf den Desktop verschoben werden können. Solche getrennten Ansichten bleiben mit Teamcenter verbunden und arbeiten weiterhin in Übereinstimmung mit anderen Ansichten.</li> </ul>                                                                                                    |  |  |  |
| 6 | Anwendungsschaltlfäc<br>Erste Schritte                                                                                                    | be Bietet Zugriff auf die Anwendung "Erste Schritte".                                                                                                    |  |  |  |
| 7 | Anwendungsschaltfläc                                                                                                    | hen Anwendungsschaltflächen ermöglichen den Zugriff auf Ihre am häufigsten verwendeten Teamcenter-Anwendungsperspektiven.                                                                                                    |  |  |  |
| 8 | Anwendungsschalt-<br>flächenleiste                                                                                                    | Über die Anwendungsschaltflächenleiste können Sie auf<br>Teamcenter-Anwendungsschaltflächen zugreifen, die nicht in den<br>Anwendungsschaltflächenbereich vom Navigationsfenster passen.                                                                                                    |  |  |  |
| 9 | Schaltfläche für<br>Zwischenablage                                                                                                    | Mit der Schaltfläche "Zwischenablage" wird das Dialogfenster <b>Inhalt</b><br><b>der Zwischenablage</b> angezeigt. Dieses Fenster enthält Referenzen<br>zu Objekten, die aus Ihrem Arbeitsbereich ausgeschnitten oder<br>kopiert wurden. Die Gesamtanzahl der in der Zwischenablage<br>vorhandenen Objekte wird rechts neben dem Symbol angegeben.                                                                                                    |  |  |  |

# 2.2 Cut, Copy, Paste und Delete

| Cut              | Cut entfernt nicht das Objekt aus der Datenbank, sondern nur den Verweis auf die<br>Datei. |  |  |  |
|------------------|--------------------------------------------------------------------------------------------|--|--|--|
| Сору             | Kopiert die Referenz auf die Daten. Die Daten selber werden nicht dupliziert bzw. kopiert. |  |  |  |
| Paste            | Die Paste Funktion ist dieselbe Funktion wie in Microsoft Windows.                         |  |  |  |
| Delete           | Entfernt Daten aus der Datenbank                                                           |  |  |  |
| Drag and<br>Drop | Drag and Drop hat dieselbe Funktion wie in Microsoft Windows.                              |  |  |  |

# 2.3 Organisation

## 2.3.1 Zugriffsrechte & Organisation

#### • Personen

Real existierende Personen im Unternehmen mit Vor- und Zunamen. Eine Person kann mehrere

Benutzer besitzen. ⇒Max Mustermann

• Benutzer (User)

Ist die Identifizierung eines Benutzers im System. Benutzer können mehreren Gruppen angehören.

⇒Max Mustermann ⇒Administrator & User

• Gruppen

Entsprechen Zusammenfassungen von Benutzern. Gruppe = Entspricht einer Abteilung oder einem Projekt. Gruppen können auch hierarchisch (entsprechend der Unternehmensorganisation) aufgebaut sein.

 $\Rightarrow$ Administrator  $\Rightarrow$ dba, Projektadministratoren,...

• Rollen

Tätigkeiten von Benutzern in der Organisation (z.B. Admin, Mitarbeiter, Projektleiter,...). Einem Benutzer können verschiedene Rollen zugewiesen werden. Eine Rolle entspricht bestimmten Bechten, die der Benutzer bet

Eine Rolle entspricht bestimmten Rechten, die der Benutzer hat.

# 2.3.2 Zugriffsrechte & Organisation

Gruppen und Rollen können genutzt werden für:

- Zur Verwaltung der Zugriffsrechte (lesen, schreiben, löschen) per Gruppe und Rolle
- Definition von Kontroll-/Genehmigungsinstanzen (bei Workflows) basierend auf Gruppen und Rollen
- Organisation der Daten gemäß der Gruppe, die Sie erstellt haben.

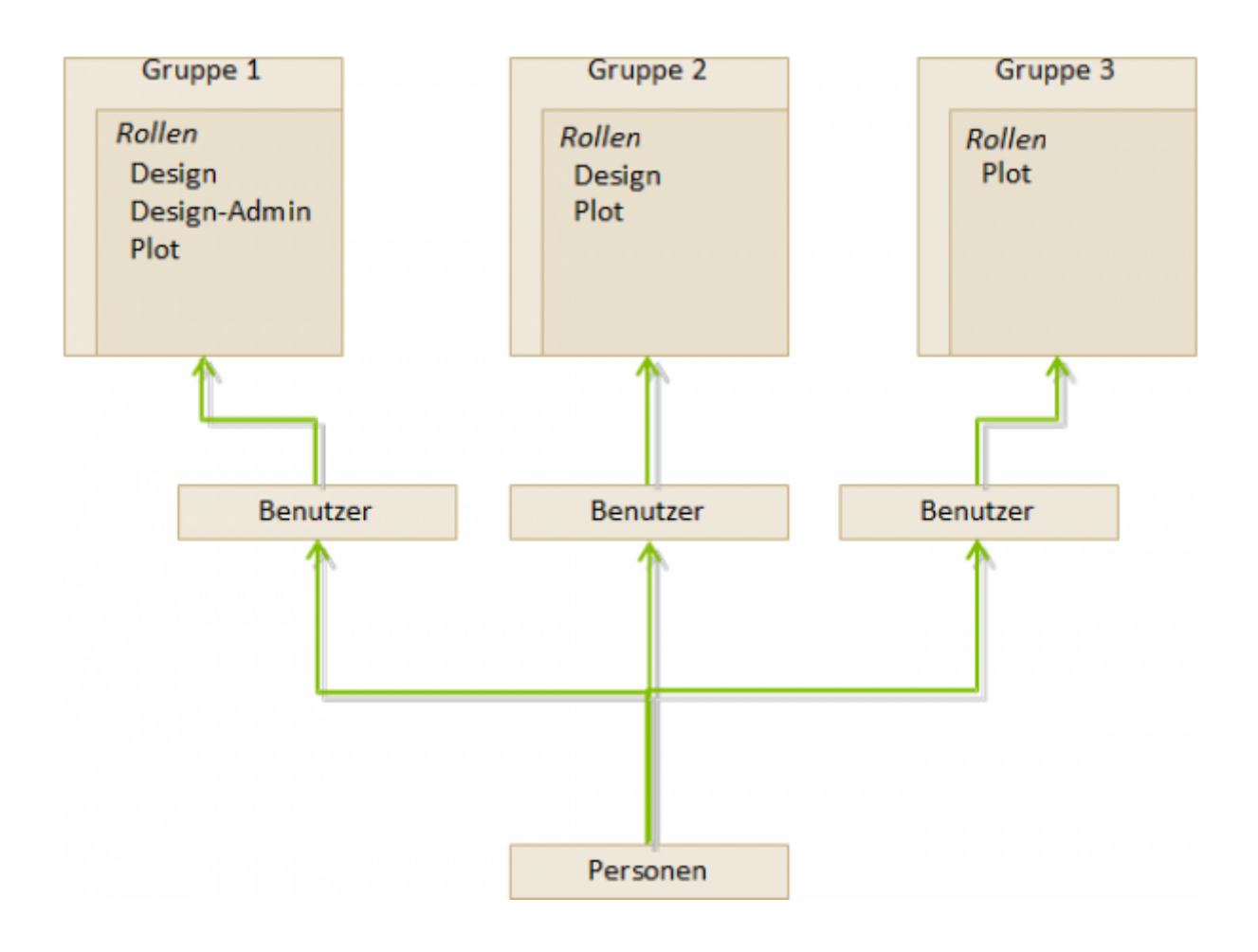

7/24

# 2.4 Die wichtigsten Teamcenter Anwendungen

- My Teamcenter
  - Ist der Arbeitsbereich zum Nutzen und Verwalten der Produktinformationen (Artikel, Dokumente, Stücklisten, Spezifikationen, Anforderungen...)
  - Ist der Hauptnutzungspunkt für viele Standardfunktionen wie
    - PDM-Daten Suchen und Finden
    - Erstellen und Ändern von PDM Objekten
    - Check-in / Check-out von Objekten
    - Verwaltung meiner Aufgaben
    - Starten und überwachen von Prozessen / Workflows
    - Ausführen von Abfragen
- Structure Manager
  - Zum Erstellen, Anzeigen und Ändern von Produktstrukturen (BOM)

#### • Visualisierungstools

- Embedded Teamcenter Viewer
- Lifecycle Visualization
- Workflow Viewer
  - Zum Anzeigen eines aktiven oder abgeschlossenen Workflowprozesses
- Projekt
  - Erstellen und Verwalten von Teamcenter Projekten inkl. der Sicherheitsregeln auf Projektebene
- Klassifizierung(wird aktuell noch nicht verwendet)
  - Klassifizierung und Kategorisierung von Teamcenter Objekten nach einem globalen oder firmeninternen Standard
- Change Manager
  - Erstellen, Administrieren, Anzeigen, Genehmigen und Ausführen von Produktänderungsanfragen und Produktänderungsaufträgen

# 2.5 Items & Items Revision

## 2.5.1 Grundsätzliches zum Item-Datenmodell

Ein Item (Element) in Teamcenter ist eine Struktur eines verbundenen Objektes. Die grundsätzliche Struktur eines jeden Items besteht aus folgenden zwei Objekten:

| ▲ 🧊 X.(<br>■[<br>▲ 🍯<br>▷ | X.0000.3311 STAENDERBAUGRUPPE       Item         X.0000.3311-Ansicht       Item-Revision         X.0000.3311-00 STAENDERBAUGRUPPE ER       Item-Revision         Ansicht       Dataset         X.0000.3311/00 ER       Dataset         ER ER       FR ER |               |
|---------------------------|----------------------------------------------------------------------------------------------------|---------------|
| Item                      | Sammelt Daten, welche auf alle Revisionen des Artikels allgemein a                                                                                                    | nwendbar sind |
| <b>Item Revision</b>      | n Sammelt Daten, welche auf eine einzelne Revision eines Artikels anv                                                                                                    | wendbar sind. |
| Dataset                   | Das Dataset bildet die direkte Verbindung zum Datensatz auf dem V                                                                                                    | ault.         |

#### 2.5.2 Item

• Items sind Grundobjekte, die verwendet werden, um Informationen zu verwalten

- Sie repräsentieren physikalische oder konzeptuelle Entitäten, die Audits und Informationsänderungen ermöglichen.
- Stellen Sie sich einen Item, als die oberste Ebene vor, die alle Informationen über ein bestimmtes Objekt bzw. Produkt enthält.
- Die Element ID setzt sich wie folgt zusammen hier im Beispiel für die europ. MAG-Standorte X.0000.0000
- Keine zwei Items dürfen dieselbe Item-ID haben. Eine Item-ID ist immer eindeutig!
- Ein Item bietet Zugriff auf alle Informationen, um die Gestaltung eines Teils, einschließlich aller Änderungen, zusammen.
- Bei Erstellung eines Items erstellt Teamcenter auch automatisch eine Item Master Form

## 2.5.3 Item Revision

- Item Revisionen verwalten die Änderungen an einem Item und speichern die Änderungen innerhalb des Items ab.
- Wenn Sie ein Item erstellen, erstellt Teamcenter die Item Revision automatisch.
- Es muss mindestens eine Item Revision für jedes Item geben.
- Item Revisionen sind die Objekte, die einen Freigabestatus erhalten
- Enthält das SAP Masterform hier wird die Verknüpfung zwischen der SAP Material Nummer und dem Item in Teamcenter verknüpft.
- Enthält das Dataset

# 2.6 Datasets

# 2.6.1 Datasets Objects

Dateien, die von Teamcenter aus mit Nicht-Teamcenter-Applikationen (Bspw.: NX, Word, Excel,...) gestartet werden, werden von Teamcenter verwaltet  $\Rightarrow$  Dataset Objects.

Hierzu einige Beispiele:

| Symbol    | Тур          | File | Anwendung                 |
|-----------|--------------|------|---------------------------|
| Đ         | Text         | .txt | Text Dokument             |
| 1         | MS Word      | .doc | MS Word Dokument          |
| -         | MS Excel     | .xls | MS Excel Tabelle          |
| 2         | Direct Model | .jt  | 3D Visualisierungs-Modell |
| <b>ia</b> | UGMASTER     | .prt | NX Partfile               |

## 2.6.2 Importieren eines Datasets

- Sie können Datasets in Teamcenter unter Ihren Item Revisionen einfügen
- Für den Fall, dass die Datasets noch nicht in Teamcenter abgelegt sind, können Sie das Dataset importieren
- Wenn Sie das Dataset unter Ihrer Item Revision importieren, müssen Sie bedenken, dass das Dataset nicht unter dem Item zu finden ist sondern nur unter der Item Revision.
- Die Revisionen die aus dieser Item Revision heraus revisioniert werden, haben ebenfalls die Referenz des Datasets in den Item Revisionen.
- Sie können auch direkt in Teamcenter ein ganz neues Dataset erstellen.

# 2.7 Relationen

• Viele Informationen beschreiben einen Artikel oder sind verknüpft mit dem Item, der Revision

 Teamcenter nutzt Relationen (Beziehungen), um den Zusammenhang zwischen Datenobjekten und Items / Revisions zu definieren.

Automatisch definierte Relationstypen:

## Revision

JTSession & 3DMarkup

# BOM view & BOM view revision

IMAN\_Drawing Relation between UGMaster & UGPart

#### 2.7.1 Benutzerdefinierte Relationstypen

(z.B. beim Kopieren / Einfügen von Objekten in ein Item / eine Revision)

#### • Specification Relation

Dokumente einer Revision. Werden bei einer Freigabe kontrolliert und entsprechend gesperrt (z.B. 3D-Master, Zeichnungen, NC-Programme,...)

#### • Requirement Relation

Beinhalten Kriterien, die durch die Konstruktion erfüllt werden müssen, definieren aber nicht wie die Konstruktion ausgeführt wird. (z.B. Lastenheft)

#### • Altreps

(alternative Repräsentation) – Alternative Beschreibung des Bauteils (z.B. Feder gespannt / nicht gespannt. Da es sich nur um eine Zustandsbeschreibung handelt, werden diese in Stücklisten nicht parallel zum Teil erscheinen.

#### Manifestation Relations

Beziehung von Dokumenten mit nur erläuterndem Charakter. Diese haben keine Bedeutung im Sinne einer relevanten oder rechtlichen Produktbeschreibung (Bspw. interne Präsentationen, Filme, Fotos...)

#### • Reference Relation

Allgemeine, nicht definierte Beziehungen zwischen Daten-Objekten und Items / Revisionen. (z.B.: Erfahrungsberichte, Fachartikel, Laborberichte Notizen...)

# **3. Arbeiten in Teamcenter**

# 3.1 Suchabfragen

#### 3.1.1 Suchwerkzeuge in Teamcenter

#### Abfragetyp

- Standard-Abfrage
- Kundenspezifische-Abfrage

#### Abfragedurchführung über

- Quick Search Funktionen
- Erweiterte Suche

## 3.1.2 Quick Search Funktion

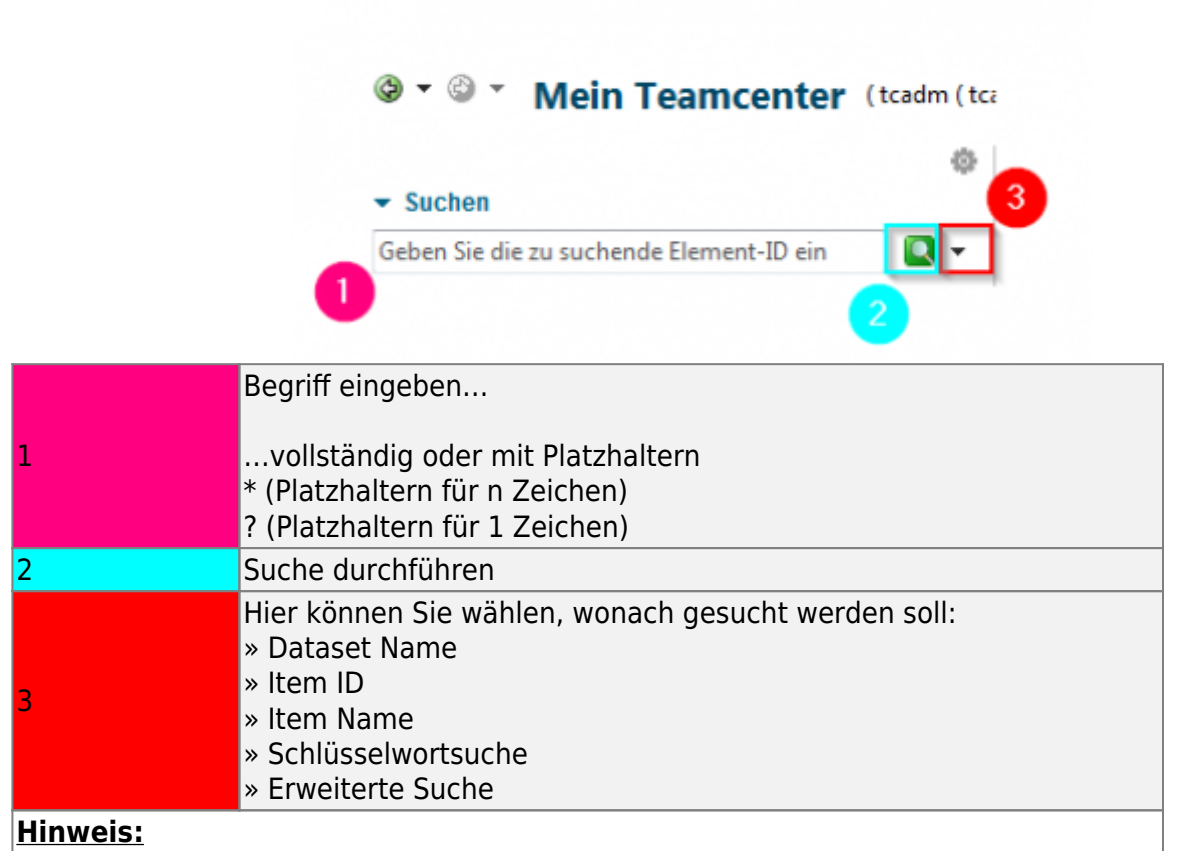

Ergebnisse der Schnellsuche können nicht zu Ihren gespeicherten Suchen hinzufügen.

## 3.1.3 Erweiterte Suche

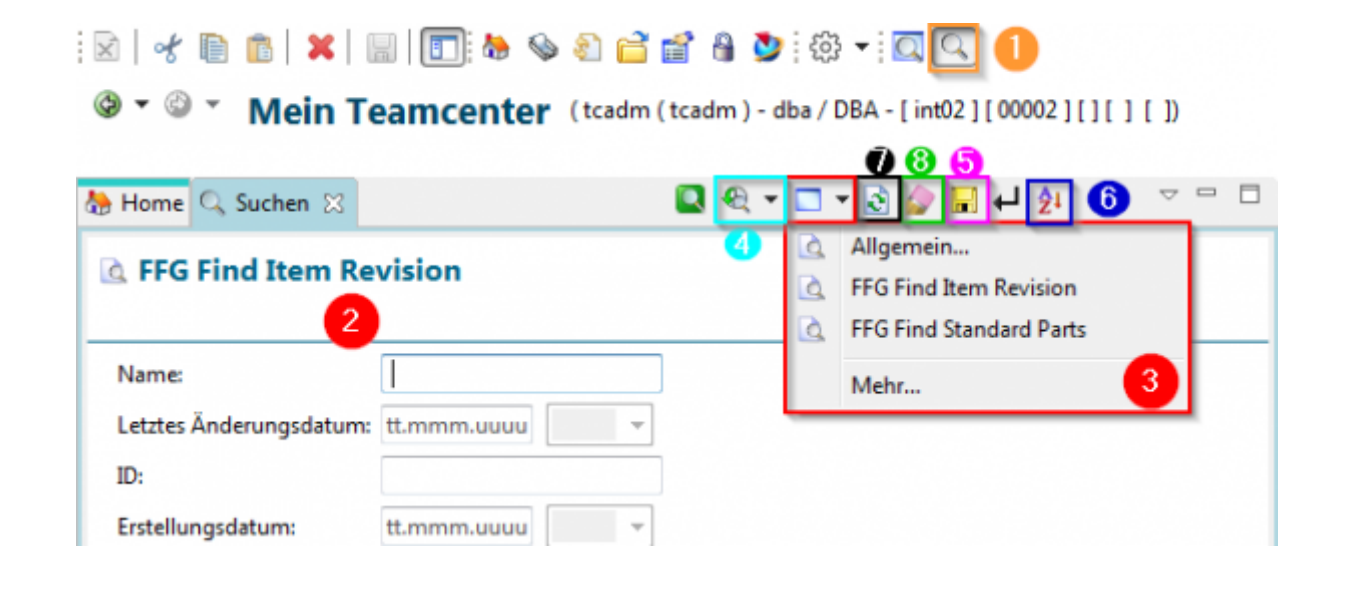

#### 11/24

| 1  | Aufrufen der erweiterten Suche                                  |
|----|-----------------------------------------------------------------|
| 2  | Eingabe des Suchkriteriums                                      |
| 3  | Auswahl der vorkonfigurierten / definierten Suchen              |
| 4  | Aufruf / Auswahl vergangener Suchen                             |
| 5  | Speichert die Suche in "meine gespeicherten Suchen"             |
| 6  | Suchergebnis sortieren                                          |
| 7  | Wiederholung der Suche                                          |
| 8  | Löschen aller Suchkriterien                                     |
| 10 | Die Suche kann über die Eingabetaste (ENTER) ausgeführt werden. |

# 3.2 Check-Out & Check-In

## 3.2.1 Grundlagen zum Aus- und Einchecken

Sie können Elemente in Teamcenter einchecken und daraus auschecken und dabei exklusive Zugriffsberechtigungen bewahren, sodass andere Benutzer keine Änderungen an den Daten vornehmen können.

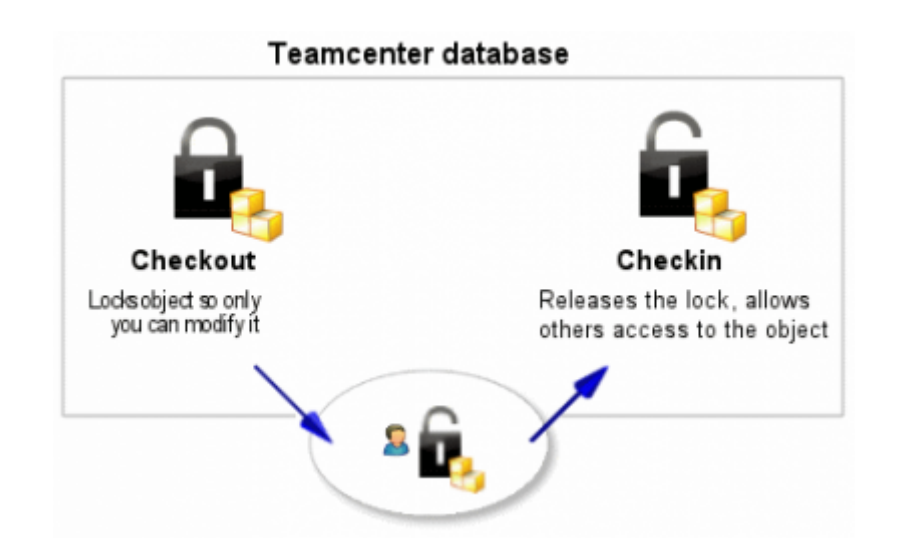

- Mit der Option **Auschecken** wird ein Element in Teamcenter gesperrt, sodass nur Sie es ändern können. Allerdings können andere Benutzer das Element weiterhin anzeigen.
- Mit der Option **Einchecken** wird die Sperrung aufgehoben, wodurch andere Benutzer auf das Element zugreifen können.

## 3.2.2 Auschecken einer Konstruktion

Bevor Sie eine Änderung an Ihrer Konstruktion vornehmen, müssen Sie diese zunächst auschecken. Auf diese Weise wird das Element gesperrt und verhindert, dass gleichzeitig andere Benutzer Änderungen vornehmen.

- 1. Wählen Sie das Element aus, das Sie aktualisieren möchten.
- Klicken Sie in der Symbolleiste auf Auschecken <sup>1</sup>
   Im Fenster Informationen wird das Objekt angezeigt, dessen Eigenschaft Ausgecheckt auf Y festgelegt ist.

| 🎽 Ubersicht 🕄 😭 Details 📩 Auswirk 👓 Viewer 💈 JT-Vors 🗞                                                                                    | Prozessv                                                                                                    |  |  |  |  |  |  |
|----------------------------------------------------------------------------------------------------|----------------------------------------------------------------------------------------------------|--|--|--|--|--|--|
| 🌤 🔶 Senden an 👻 🛃 🕶                                                                                                    | 🛫 🛍 💎                                                                                                    |  |  |  |  |  |  |
| X.0003.0002 TestItem1<br>Eigentümer: Änderungsdatum: Freigabestatus: Typ:<br><u>Steadm (tcadm)</u> 16.Mai.2019 07:00 FFG Engineering Item |                                                                                                    |  |  |  |  |  |  |
| Übersicht Zugehörige Datasets Prüfprotokolle Änderungsverlauf                                                                             |                                                                                                    |  |  |  |  |  |  |
| ✓ Verfügbare Änderungsstände                                                                                                    | ✓ Vorschau                                                                                                    |  |  |  |  |  |  |
| ♂ X.0003.0002-00 TestItem1 Teileeigenschaften                                                                                             |                                                                                                    |  |  |  |  |  |  |
| Beschreibung:                                                                                                    |                                                                                                    |  |  |  |  |  |  |
| Eigentümer:  Stadm (tcadm)  Gruppen-ID:  Stadm (tcadm)  Letzter ändernder Benutzer:  Stadm (tcadm)                                        |                                                                                                    |  |  |  |  |  |  |
| Ausgecheckt: Y<br>Ausgecheckt von: Stadm (tcadm)                                                                                          | Aktionen     Kopieren                                                                                                    |  |  |  |  |  |  |
| i <u>Weitere Eigenschaften</u><br>✓ Klassifikationseigenschaften                                                                          | weither weither weithe |  |  |  |  |  |  |
| ·                                                                                                    | ,                                                                                                    |  |  |  |  |  |  |
| Auschecken Speichern und ausgecheckt beibehalten                                                                                          |                                                                                                    |  |  |  |  |  |  |

Jetzt können Sie das Element öffnen und Änderungen vornehmen.

#### 3.2.3 Einchecken einer Konstruktion

Wenn Sie eine Änderung an Ihrer Konstruktion vorgenommen haben, müssen Sie sie anschließend einchecken. Auf diese Weise wird das Element entsperrt, sodass es von anderen Benutzern ausgecheckt und geändert werden kann.

- 1. Wählen Sie das Element aus, das Sie einchecken möchten.
- 2. Klicken Sie in der Symbolleiste auf **Einchecken**

Die Eigenschaft Ausgecheckt wird aktualisiert

| > Senden ar                                                                                                    | n v 🗞 v 🍼 🛍 🛛 🗸                                                      |  |  |  |  |  |  |
|----------------------------------------------------------------------------------------------------|----------------------------------------------------------------------|--|--|--|--|--|--|
|                                                                                                    | -                                                                    |  |  |  |  |  |  |
| X.0003.0002 TestItem1         Figentümer:       Änderungsdatum:         Freigabestatus:       Typ:         tcadm       16.Mai.2019 07:00         FFG Engineering Item         Übersicht       Zugehörige Datasets         Prüfprotokolle       Änderungsverlauf         Verfügbare       Vorschau         Image: Stande       Vorschau         Image: Stande       Vorschau                                                                                                    |                                                                      |  |  |  |  |  |  |
| <ul> <li>▼ Teileeigenschaften<br/>Beschreibung:</li> <li>Eigentümer:<br/>Gruppen-ID:<br/><u>h</u> <u>dba</u> ▼         Letzter ändernder Benutzer:<br/><u>Letzter ändernder Benutzer:</u> <u>Letzter ändernder Benutzer:</u> <u>Letzter Benutzer:</u></li></ul> | 9                                                                    |  |  |  |  |  |  |
| Ausgecneckt von: <u>Kein Wert</u><br><u> Weitere Eigenschaften</u><br>✓ Klassifikationseigenschaften                                                                                                    | Aktionen     Kopieren     Speichern unter     Neuer Workflow-Prozess |  |  |  |  |  |  |
| Auschecken                                                                                                    | kt beibehalten                                                       |  |  |  |  |  |  |

# **3.3 Structure Manager**

#### 3.3.1 Einleitung

Structure Manager ermöglicht es Ihnen, allgemeine Produktstrukturen zu erstellen, die so konfiguriert werden können, dass die Produktstruktur zu einer bestimmten Zeit oder für eine bestimmte Einheit dargestellt werden kann, wie beispielsweise:

- Die aktuelle Herstellungskonstruktion des Produkts
- Die Produktstruktur, die zu einem bestimmten Datum gültig war
- Eine bestimmte Kundenvariante

Durch das Erstellen einer einzigen generischen Struktur, die dann entsprechend individueller Benutzeranforderungen konfiguriert werden kann, müssen die Baugruppenstrukturen nicht dupliziert werden. So werden die damit verbundenen Probleme, wie Wartung, redundante Informationen und Komplexität der Suchen vermieden.

Der Structure Manager zeigt Ihre Produktstruktur im mehrstufigen Listenformat mit Einrückungen an, die Sie komfortabel durchsuchen können. Diese Liste ist mit der Stückliste vergleichbar, die Konstruktionsabteilungen verwenden, um Fertigungsinformationen aufzulisten.

Structure Manager arbeitet mit anderen Anwendungen zusammen, die die Produktstruktur definieren oder nutzen, beispielsweise Platform Designer, Design Context, Multistruktur-Management, Manufacturing Process Planner und Part Planner.

#### 3.3.2 Öffnen des Structure Managers

Der Structure Manager kann über das Navigationsfenster gestartet werden

| V Erste Schritte      |  |  |  |  |  |  |  |
|-----------------------|--|--|--|--|--|--|--|
| (iii) Mein Teamcenter |  |  |  |  |  |  |  |
| 🕜 Struktur-Management |  |  |  |  |  |  |  |
| Lifecycle-Viewer      |  |  |  |  |  |  |  |
| Anderungsverwaltung   |  |  |  |  |  |  |  |
| 🍲 🤧 🚉 🚟 📰 🛟 👫 🐂 »     |  |  |  |  |  |  |  |
| Bereit                |  |  |  |  |  |  |  |

Hierdurch wird die Anwendung mit einem neuen und leeren Fenster geöffnet

| I |                                                   |                      |                        |      |                   |          |                    |        |
|---|---------------------------------------------------|----------------------|------------------------|------|-------------------|----------|--------------------|--------|
| I | Keine Struktur - Latest Working - Datum - "Heute" |                      |                        |      |                   |          |                    |        |
| I | Stücklisteneintrag                                | Regel konfiguriert v | Elementänderungsstatus | Pos. | MaBeinheit Refe 8 | Teiletyp | MAG Zusatztext GER | M., XI |
| I |                                                   |                      |                        |      |                   |          |                    |        |
| I |                                                   |                      |                        |      |                   |          |                    |        |
| I |                                                   |                      |                        |      |                   |          |                    |        |
| 1 |                                                   |                      |                        |      |                   |          |                    |        |

#### 3.3.3 Öffnen des Structure Managers

Um einen existierenden Stücklistenansichtsänderungsstand (BVR = BOM View Revision) im Struktur Manager zu öffnen, nutzen Sie eine der folgenden Möglichkeiten:

• Doppelklick auf die Stücklistenansicht (View)

X.0000.3311 STAENDERBAUGRUPPE
 X.0000.3311-Ansicht
 X.0000.3311-00 STAENDERBAUGRUPPE ER
 Ansicht
 X.0000.3311-00 ER
 X.0000.3311/00-Ansicht ER
 ER ER

- Auswählen des Ansicht (View) & (Strg+O) bzw. im Menü 🛛 Datei 🗋 Öffnen
- Rechte Maustaste auf ausgewählte View 🛛 Senden an 🗋 Struktur-Management

| a 🗊 X.0000.3311 STAENDERBAUG                                                       | RUPP     | E                               |                  |               |                               |     |
|------------------------------------------------------------------------------------|----------|---------------------------------|------------------|---------------|-------------------------------|-----|
|                                                                                    | *<br>1   | Ausschneiden<br>Kopieren        | Strg+X<br>Strg+C |               |                               |     |
| ▷ 월 X.0000.3311-00 ER ▷ 태 <sub>1</sub> <sup>0</sup> X.0000.3311/00-Ansicl<br>ER ER |          | Bericht erstellen<br>Öffnen mit | ,                | L             |                               | _   |
| X.0000.3181-00 ANBAUTEILE                                                          |          | Senden an                       | •                |               | Berichterstellung             | - 1 |
|                                                                                    |          | Einchecken/Auschecken           |                  | 100           | Beziehungs-Browser            |     |
|                                                                                    | _        |                                 |                  | -             | Briefumschlag                 | - 1 |
|                                                                                    | 81       | Aktualisieren                   | F5               | 9             | Fertigungsprozessplanung      | - 1 |
|                                                                                    | <b>E</b> | Eigenschaften bearbeiten        |                  | 1             | Lifecycle-Viewer              |     |
|                                                                                    | e        | Eigenschaften anzeigen          | Alt+P            |               | Mehrfachstücklistenverwaltung |     |
|                                                                                    | 8        | Zugriff                         |                  | -             | Mein Teamcenter               | - 1 |
|                                                                                    |          | Projekt                         | •                | ٩             | Multi-Structure-Management    |     |
|                                                                                    | 2        | Wo zugewiesen                   |                  | 7             | Struktur-Management           |     |
|                                                                                    |          | Lizenz                          |                  | • <b>()</b> o | Workflow Viewer               | 43  |
|                                                                                    |          | Mehrstandort-Synchronisierung   | •                | ġ:            | Zeitplan-Management           |     |
|                                                                                    |          | Zu Favoriten hinzufügen         |                  |               |                               |     |

#### 3.3.4 Übersicht Struktur-Manager

| 📝 Struktur-Management 🖂                                 |                        |                        |      |                 |
|---------------------------------------------------------|------------------------|------------------------|------|-----------------|
| X.0000.3311-00 STAENDERBAUGRUPPE (Ansicht) - Latest Wor | king - Datum - "Heute" |                        |      |                 |
| Stücklisteneintrag                                      | Regel konfiguriert v   | Elementänderungsstatus | Pos. | Maßeinheit Refe |
| X.0000.3311-00 STAENDERBAUGRUPPE (Ansicht)              |                        | ER                     |      |                 |
| 🖶 🛷 X.0000.3011-00 SCHMIERUNG (Ansicht)                 | Hat Status( Beliebig   | ER                     | 10   | jede            |
| - J X.0000.3638-00 VERSCHLUSSSCHRAUBE                   | Hat Status( Beliebig   | ER                     | 10   | jede            |
| - JANNESSERVERSCHLUSSSCHRAUBE                           | Hat Status( Beliebig   | ER                     | 20   | jede            |
| 🖨 💣 X.0000.2875-00 GEGENLAGER (Ansicht)                 | Hat Status( Beliebig   | ER                     | 20   | jede            |
|                                                         | Hat Status( Beliebig   | ER                     | 10   | jede            |
| - 🗇 X.0000.3293-00                                      | Hat Status( Beliebig   | ER                     | 20   | jede            |
| 🕸 💣 X.0000.3390-00 TEMPERATURSENSOR (Ansicht)           | Hat Status( Beliebig   | ER                     | 30   | jede            |
| 🖹 🗇 💣 X.0000.3136-00 STOERKONTUR (Ansicht)              | Hat Status( Beliebig   | ER                     | 40   | jede            |
| 😑 💣 X.0000.2959-00 STOERKANTENAUFRISS (Ansicht)         | Hat Status( Beliebig   | ER                     | 10   | jede            |
| 🕀 💣 X.0000.3141-00 (Ansicht)                            | Hat Status( Beliebig   | ER                     | 10   | jede            |
| 🖨 🛷 X.0000.3141-00 (Ansicht)                            | Hat Status( Beliebig   | ER                     | 20   | jede            |
|                                                         | Hat Status( Beliebig   | ER                     | 10   | jede            |
| 🕀 💣 X.0000.3141-00 (Ansicht)                            | Hat Status( Beliebig   | ER                     | 30   | jede            |
| 🕀 💣 X.0000.3141-00 (Ansicht)                            | Hat Status( Beliebig   | ER                     | 40   | jede            |
| 🗄 💣 X.0000.3141-00 (Ansicht)                            | Hat Status( Beliebig   | ER                     | 50   | jede            |
| B J X.0000.3141-00 (Ansicht)                            | Hat Status( Beliebig   | ER                     | 60   | jede            |
| August 2000 - 100 (Ansicht)                             | Hat Status( Beliebig   | ER                     | 70   | jede            |
| B J X.0000.3141-00 (Ansicht)                            | Hat Status( Beliebig   | ER                     | 80   | jede            |
| 🕀 💞 X.0000.3141-00 (Ansicht)                            | Hat Status( Beliebig   | ER                     | 90   | jede            |
| 🗄 💣 X.0000.3141-00 (Ansicht)                            | Hat Status( Beliebig   | ER                     | 100  | jede            |
| IIII IIIIIIIIIIIIIIIIIIIIIIIIIIIIIIIII                  | Hat Status( Beliebig   | ER                     | 50   | jede            |

- Anzeige der Baugruppenstruktur in Form von aufklappbaren Baumdiagrammen in Listenform
- Entspricht der Konstruktionsstruktur aus dem CAD kommend, allerdings können auch Komponenten ohne Geometrie (Zusatz, Hilfsstoffe...) hinterlegt werden.

## 3.4 Workflows

#### 3.4.1 Einleitung

Alle in Arbeit befindlichen Objekte durchlaufen bis zu ihrer Fertigstellung mehrere Prozesse.

#### Workflow

- Abfolge von **Prozessen** 
  - Durchgeführt auf 1:n Objekt(en)

- Prozess
  - 1:n Aktivitäten / Aufgaben
    - Durchgeführt von unterschiedlichen Ressourcen (z.B. Benutzern) in unterschiedlichen Rollen.

#### • Ergebnis

• z.B. Statusänderung von Objekten

### 3.4.2 Starten eines Workflow-Prozesses

| Dialog "Neuer Prozess"                                        |                   | Σ               | 3   |
|---------------------------------------------------------------|-------------------|-----------------|-----|
|                                                               |                   |                 | _   |
| Beschreibung:                                                 |                   |                 |     |
| Prozessvorlage:                                               |                   |                 |     |
| ✓ "Im Aufbau"-Vorlage anzeigen Prozesso                       | vorlagenfilter: 🔘 | Alle   Zugewies | sen |
| Anhänge 📔 Prozessvorlage Alle Aufgaben zuweisen               |                   |                 |     |
| Aufgabenanhänge<br>Jiele<br>XJ003J001-00 TROUGH<br>Referenzen |                   |                 |     |
| OK Abbrechen                                                  |                   |                 |     |

- Auswählen des/der Objekt(e) [einer Item-Revision]
- Prozessdialog starten <STRG>+<P>
- Prozessdefinition im Dialogfenster "Neuer Prozess"
- Prozessvorlage: "FFG 01 Engineering Release"
- **Prozessstart** → "OK"

#### 3.4.3 Prozessindikatoren

• Objekte, die sich aktuell in einem Workflow befinden werden wie folgt gekennzeichnet:

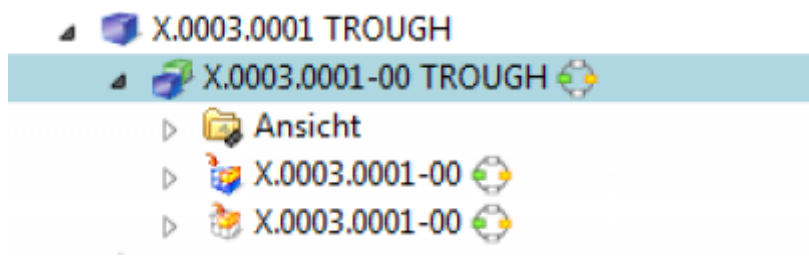

• Objekte, die sich in einem Workflow befinden und Sie selbst eine Freigabe erteilen müssen,

werden Ihnen in <sup>Meine Arbeitsliste</sup> angezeigt.

 Nach Start des Workflows können Sie in <sup>Meine Arbeitsliste</sup> die gewünschten Neutralformate aller im Workflow befindlichen Objekte (Teil oder Struktur) auswählen. Hierzu müssen Sie wie unten im Screenshot aufgezeigt die <sup>ProcessControlForm</sup> mit Doppelklick anwählen und einen Check-Out ausführen. Anschließend können Sie die "ProcessControlForm" bearbeiten, speichern und wieder einchecken.

| 🍙 🌭 Meine Arbeit | sliste                                                                                                    |   |
|------------------|----------------------------------------------------------------------------------------------------|---|
| a 📋 tcadm (to    | adm) Aktive Aufgaben                                                                                                    |   |
| a 🛅 Auszu        | führende Aufgaben                                                                                                    |   |
| ⊿ 🔷 X.           | 0003.0001-00 TROUGH (Review Selection)                                                                                                    |   |
| ▷ @              | Ziele                                                                                                    |   |
| 4 🗈              | Referenzen                                                                                                    |   |
| ~ -              | ProcessControlForm                                                                                                    |   |
| D Zu ve          | folgende Aufgaben                                                                                                    |   |
| E Zeitpi         | an-Aurgaben                                                                                                    |   |
|                  | Tement-wachilenten                                                                                                    |   |
|                  |                                                                                                    |   |
|                  |                                                                                                    |   |
|                  |                                                                                                    |   |
| E                | Process Control                                                                                                    |   |
|                  | Create DWG: 🔘 Wahr 💿 Falsch                                                                                                    |   |
|                  | Create DXF: 🔘 Wahr 🔘 Falsch                                                                                                    |   |
|                  | Create IGES: 🔘 Wahr 🔘 Falsch                                                                                                    |   |
|                  | Create JT: 💿 Wahr 💿 Falsch                                                                                                    |   |
|                  | Create PDF: 💿 Wahr 🔘 Falsch                                                                                                    |   |
|                  | Create STEP: 🔘 Wahr 💿 Falsch                                                                                                    |   |
|                  | Create TIFF: 🔘 Wahr 💿 Falsch                                                                                                    |   |
| <u>8</u>         | <ul> <li>()</li> <li>()</li> <li></li></ul> |   |
| wählen Sie       | "Aufgabe ausführen, durch.                                                                                                    | I |

 Anschließend wählen Sie "Aufgabe ausführen, durch. Hier können Sie nun weitere Aufgabenanweisungen an den im nachfolgenden Schritt befindlichen Mitarbeiter mitteilen, wenn Sie ein "Peer Review" durchführen. Bei der Durchführung eines "Self Review, sind sie der endgültige Freigeber des Engineering Release – anschließend werden die gewünschten Neutralformate erstellt.

# 4. Teamcenter Integration für NX

# 4.1 Teamcenter Navigator

- Der Teamcenter Navigator zeigt die aktuelle Ordnerstruktur des Benutzers
- Die Spalten können nach Bedarf angepasst werden

| nsichtsstil        |              |        |                | Struktur      | -      | -   |
|--------------------|--------------|--------|----------------|---------------|--------|-----|
| Objekt 🔺           | Nummer       | Änderu | Beschreibung   | Тур           | Ausgec | 9   |
| – 🕎 Teamcenter     |              |        |                |               |        | 111 |
| + 🚷 Home           |              |        | tcadm          | Persönliche A |        |     |
| 🖃 🎽 Newstuff       |              |        | tcadm          | Newstuff Fol  |        |     |
| 😑 🚼 X.0003.0000    | X.0003.0000  |        |                | FFG Engineeri |        | 3   |
| ⊨ 🚱 X.0003.0000    | X.0003.0000  | 00     |                | FFG Engineeri |        | 0.  |
|                    | X.0003.0000  | 00     |                | Model         |        |     |
| = 🔒 X.0003.0001 TR | X.0003.0001  |        |                | FFG Engineeri |        |     |
| - 🛞 X.0003.0001    | X.0003.0001  | 00     |                | FFG Engineeri |        | -   |
|                    | X.0003.0001  | 00     |                | Model         |        | -   |
| - 💫 X.0003.0       | X.0003.0001  | 00     | X.0003.0001-00 | Drawing       |        | E   |
| 主 🔒 XD.0000.0001   | XD.0000.0001 |        |                | FFG Document  |        | _   |
| + 🕒 Kürzlich       |              |        |                |               |        | 3   |
| + 🔯 Meine Suche    |              |        |                |               |        |     |
| 🕂 😫 Projekte       |              |        |                |               |        |     |
| + 📋 Zwischenablage |              |        |                |               |        |     |

• Mit RMT sind folgende Dateioperationen möglich:

| 🗉 🚷 Home                         |                        | tcadm          | Persönliche A |
|----------------------------------|------------------------|----------------|---------------|
| 🖃 🎬 Newstuff                     |                        | tcadm          | Newstuff Fol  |
| – 🔒 X.0003.0000                  | X.0003.0000            |                | FFG Engineeri |
| 😑 🖂 X.0003.00                    | Aktualisieren          |                | FFG Engineeri |
|                                  | Öffnen                 |                | Model         |
| - 🔒 X.0003.0001                  |                        |                | FFG Engineeri |
| i 🦂 🚑 X.0003.00                  | Ausschneiden           |                | FFG Engineeri |
|                                  | Kopieren 🚺             |                | Model         |
|                                  | Vanada kina di ana     |                | Drawing       |
| + 🔒 XD.0000.000:                 | Komponente ninzurugen  | 2              | FFG Document  |
| + 🕒 Kürzlich                     | Projekte 3             |                |               |
| 🗉 🔯 Meine Suche                  | Anforderungsverknünfur | iden anzeiden  |               |
| + 😭 Projekte                     | I                      | igen unzeigen  |               |
| 🛨 🛅 Zwischenablage               |                        |                |               |
| 1 Cut und Copy hat die gleiche W | irkung wie in der "My  | Teamcenter" Un | ngebung       |
| 2 Öffnet den Dialog "Komponente  | e hinzufügen"          |                |               |

3 Fügt das Objekt einem Projekt hinzu

# 4.2 Teamcenter Navigator Suche

|                 | Ansichtsstil                                                                             |                                                     |               |        |                   | E. Struktur    | •      |
|-----------------|------------------------------------------------------------------------------------------|-----------------------------------------------------|---------------|--------|-------------------|----------------|--------|
|                 | Objekt 🔺                                                                                 |                                                     | Nummer        | Änderu | Beschreibung      | Тур            | Ausgec |
|                 | - 👌 Teamcent                                                                             | er                                                  |               |        |                   |                |        |
|                 | + 🏠 Home                                                                                 |                                                     |               |        | tcadm             | Persönliche A  |        |
|                 | 😑 🚞 Newsti                                                                               | uff                                                 |               |        | tcadm             | Newstuff Fol   |        |
|                 | ÷ 🔧 X.0                                                                                  | 003.0000                                            | X.0003.0000   |        |                   | FFG Engineeri  |        |
|                 | ė 🔧                                                                                      | X.0003.0000                                         | X.0003.0000   | 00     |                   | FFG Engineeri  |        |
|                 |                                                                                          | 🚯 X.0003.0                                          | X.0003.0000   | 00     |                   | Model          | 1      |
|                 | 😑 🔧 X.0                                                                                  | 003.0001 TR                                         | X.0003.0001   |        |                   | FFG Engineeri  |        |
|                 | ė 🐣                                                                                      | X.0003.0001                                         | X.0003.0001   | 00     |                   | FFG Engineeri  |        |
|                 |                                                                                          | 🚯 X.0003.0                                          | X.0003.0001   | 00     |                   | Model          |        |
|                 |                                                                                          | 🖧 X.0003.0                                          | X.0003.0001   | 00     | X.0003.0001-00    | Drawing        |        |
|                 | 🗉 🛃 XD                                                                                   | .0000.0001                                          | XD.0000.0001  |        |                   | FFG Document   |        |
|                 | + 🕒 Kürzlic                                                                              | h                                                   |               |        |                   |                | -      |
|                 | *                                                                                        |                                                     | m             |        |                   |                | •      |
|                 | Suchen                                                                                   |                                                     |               |        |                   |                | /      |
|                 | X.000*                                                                                   |                                                     |               |        |                   |                | •      |
|                 | Erweiterte Such                                                                          | he                                                  |               |        |                   |                |        |
|                 |                                                                                          |                                                     |               |        |                   |                |        |
|                 | Filter durchsud                                                                          | hen                                                 |               |        |                   |                | /      |
|                 | Detailebene                                                                              | Vollständig                                         |               |        |                   |                | •      |
|                 | Änderungsstand                                                                           | Alle                                                |               |        |                   |                | Ŧ      |
|                 | Тур                                                                                      | Alle                                                |               |        |                   |                | Ŧ      |
|                 | Cadeoptionen 1<br>Nur Struktur I<br>Option Teilweis<br>Kontext Änderun<br>Latest Working | fur Baugrupp<br>aden<br>e geladen<br>gsstandregel/K | ionfiguration | • Dia  | alogfenster "Lade | 3<br>optionen" |        |
|                 | Vorschau                                                                                 |                                                     |               |        |                   |                | L .    |
|                 | VUSUIOU                                                                                  |                                                     |               |        |                   |                |        |
| uche mit Wildca | rds wie in de                                                                            | er Teamo                                            | enter Ur      | ngebur | ng                |                |        |
| weiterte Suche  |                                                                                          |                                                     |               |        |                   |                |        |
| adeoptionen für | Baugruppen                                                                               |                                                     |               |        |                   |                |        |

# 4.3 Teamcenter Navigator Erweiterte Suche

21/24

| X.000*                    | Objekt      X.0000.0002-00 LOCATL.     X.0000.0003-00 PIN     X.0000.0003-00 PIN     X.0000.0003-00 PIN     X.0000.0003-00 PINEX T     X.0000.0007-00 PINEX T     X.0000.2859-00 ELEXTRO                                                                                                    | Nummer<br>X.0000.0002<br>X.0000.0003<br>X.0000.0004<br>X.0000.0005<br>X.0000.0007 | Anderu<br>00<br>00<br>00 | Beschreibung Typ<br>FFG Er<br>FFG Er<br>FFG Er | igineeri           | Ausgec                                                                                                    | Status                                                                                                    | Datum ge<br>15-Jul-2019<br>15-Jul-2019                                                                                                    | 8n<br>91<br>91                                                                                                    |
|---------------------------|----------------------------------------------------------------------------------------------------|-----------------------------------------------------------------------------------|--------------------------|------------------------------------------------|--------------------|----------------------------------------------------------------------------------------------------|----------------------------------------------------------------------------------------------------|----------------------------------------------------------------------------------------------------|----------------------------------------------------------------------------------------------------|
| X.000*                    | X0000.002-00 LOCATL.     A 0000.003-00 PIN     X0000.003-00 PIN     X0000.003-00 PIN     X0000.003-00 PIN     X0000.003-00 PINEX T     X0000.003-00 PINEX T     X0000.2859-00 ELEXTRO                                                                                                    | X.0000.0002<br>X.0000.0003<br>X.0000.0004<br>X.0000.0005<br>X.0000.0007           | 00 00 00                 | FFG Er<br>FFG Er                               | igineeri           |                                                                                                    | ER                                                                                                    | 15-Jul-201                                                                                                    | 91                                                                                                    |
| X.000*                    | COULDUS-OD PIN     COULDUS-OD PIN     COULDUS-OD     COULDUS-OD     COULDUS-OD | X.0000.0003<br>X.0000.0004<br>X.0000.0005<br>X.0000.0007                          | 00                       | FFG Er                                         | gineeri            |                                                                                                    | ER                                                                                                    | 15-Jul-201                                                                                                    | 91                                                                                                    |
| ×                         | <ul> <li>AL0000.0004-00 HOLDIN</li> <li>AL0000.0005-00 MAIN SP</li> <li>AL0000.0007-00 INDEX T</li> <li>AL0000.2859-00 ELEKTRO</li> </ul>                                                                                                    | X.0000.0005<br>X.0000.0007                                                        | 00                       | FFG Er                                         | ACCURATE PROPERTY. |                                                                                                    | <b>FD</b>                                                                                                    | 2.E. J. J. 2021                                                                                                    |                                                                                                    |
|                           | AD000.0007-00 INDEX T     A X.0000.2859-00 ELEKTRO                                                                                                    | X.0000.0007                                                                       |                          | EDG D                                          | alasad             |                                                                                                    | ER                                                                                                    | 13-Jul-2019                                                                                                    |                                                                                                    |
|                           | + 🗞 X.0000.2859-00 ELEKTRO                                                                                                    |                                                                                   | 00                       | FFG E                                          | igineeri.          |                                                                                                    | ER DS                                                                                                    | 15-14-201                                                                                                    | 0.0                                                                                                    |
|                           |                                                                                                    | X 0000 2859                                                                       | 00                       | FFG Er                                         | gineeri            |                                                                                                    | 51,12                                                                                                    | 16-Jul-201                                                                                                    | 91                                                                                                    |
| ^                         | + A X.0000.2860-00 SCHLAU                                                                                                    | X.0000.2860                                                                       | 00                       | FFG Er                                         | gineeri            |                                                                                                    |                                                                                                    | 16-Jul-201                                                                                                    | 1                                                                                                    |
| ~                         | + 🚴 X.0000.2861-00 ELEKTRO                                                                                                    | X.0000.2881                                                                       | 00                       | FFG Er                                         | gineeri            |                                                                                                    |                                                                                                    | 16-Jul-201                                                                                                    |                                                                                                    |
|                           | + 🚴 X.0000.2862-00 ENDANS                                                                                                    | X.0000.2862                                                                       | 00                       | FFG Er                                         | gineeri            |                                                                                                    |                                                                                                    | 16-Jul-201                                                                                                    | 1                                                                                                    |
| in •                      | + 🔥 X.0000.2863-00 ELEKTRO                                                                                                    | X.0000.2863                                                                       | 00                       | ere r.                                         | nipeeri            |                                                                                                    |                                                                                                    | 16-Jul-201                                                                                                    | 1                                                                                                    |
|                           | + 🍌 X.0000.2864-00 ENERGIE                                                                                                    | X.0000.2864                                                                       | 00                       | Beliebiges Objekt                              | neeri              |                                                                                                    |                                                                                                    | 16-Jul-2010                                                                                                    | 91                                                                                                    |
| ^                         | + 🍌 X.0000.2865-00 FLUIDKO                                                                                                    | X.0000.2865                                                                       | 00                       | Beliebiges Objekt                              | neeri              |                                                                                                    |                                                                                                    | 16-Jul-2010                                                                                                    | 1                                                                                                    |
| -                         | * 🍓 X.0000.2866-00                                                                                                    | X.0000.2866                                                                       | 00                       | CAM                                            | neeri              |                                                                                                    |                                                                                                    | 16-Jul-201                                                                                                    | 91                                                                                                    |
| -                         | + 🍓 X.0000.2868-00 KABEL                                                                                                    | X.0000.2868                                                                       | 00                       | Zeichnung                                      | neeri              |                                                                                                    |                                                                                                    | 16-Jul-201                                                                                                    | 91                                                                                                    |
|                           | * 🍓 X.0000.2869-00 ELEKTRO                                                                                                    | X.0000.2869                                                                       | 00                       | Modell                                         | neeri              |                                                                                                    |                                                                                                    | 16-Jul-201                                                                                                    | 91                                                                                                    |
| ^                         | * 🍓 X.0000.2870-00 INSTALL                                                                                                    | X.0000.2870                                                                       | 00                       | Multi-CAD                                      | neeri              |                                                                                                    |                                                                                                    | 16-Jul-2019                                                                                                    | 91                                                                                                    |
|                           | * 🍓 X.0000.2871-00 GEBERK                                                                                                    | X.0000.2871                                                                       | 00                       | Ausgecheckter Dataset.                         | heeri              |                                                                                                    |                                                                                                    | 16-Jul-2019                                                                                                    | 91                                                                                                    |
|                           | + 🏇 X.0000.2872-00 KABEL                                                                                                    | X.0000.2872                                                                       | 00                       | Elementänderungsstand                          | neeri              |                                                                                                    |                                                                                                    | 16-Jul-2019                                                                                                    | 1                                                                                                    |
|                           | Ergebnis                                                                                                    |                                                                                   |                          | Allgemein                                      |                    |                                                                                                    |                                                                                                    | ~                                                                                                    | Weite                                                                                                    |
|                           | Number                                                                                                    | Änderur                                                                           | ngsstand:                |                                                | Names              |                                                                                                    |                                                                                                    |                                                                                                    |                                                                                                    |
| sue Suche Speichern unter |                                                                                                    |                                                                                   | _                        |                                                |                    |                                                                                                    |                                                                                                    |                                                                                                    |                                                                                                    |
|                           |                                                                                                    |                                                                                   |                          |                                                |                    | _                                                                                                    |                                                                                                    |                                                                                                    |                                                                                                    |
| •                         |                                                                                                    |                                                                                   |                          |                                                |                    | <                                                                                                    | ж                                                                                                    | Abbreche                                                                                                    | n                                                                                                    |
|                           |                                                                                                    |                                                                                   |                          |                                                |                    |                                                                                                    |                                                                                                    |                                                                                                    |                                                                                                    |
|                           |                                                                                                    |                                                                                   |                          |                                                |                    |                                                                                                    |                                                                                                    |                                                                                                    |                                                                                                    |
|                           | eue Suche Speichern unter                                                                                                    |                                                                                   | • <ul></ul>              |                                                | +                  | • @ X.0000.2864-00 ENERGE X.0000.2864         00         Beliebiges Objekt         • eeri           • @ X.0000.2865-00 FLUIDKO X.0000.2865         00         Beliebiges Objekt         • eeri           • @ X.0000.2866-00         X.0000.2866         00         CAM         • eeri           • @ X.0000.2866-00         X.0000.2866         00         Zeichnung         • eeri           • @ X.0000.2866-00 KABEL         X.0000.2869         00         Medell         • eeri           • @ X.0000.2869-00 ELEKTRO X.0000.2870         00         Multi-CAD         • eeri         • eeri           • @ X.0000.2869-00 IINSTALL X.0000.2870         00         Multi-CAD         • eeri         • eeri           • @ X.0000.2870-00 IINSTALL X.0000.2871         00         Bemeritanderungsstand         • eeri           • @ X.0000.2872-00 KABEL         X.0000.2872         00         Bemeritanderungsstand         • eeri           • @ X.0000.2872-00 KABEL         X.0000.2872         00         Bemeritanderungsstand         • eeri           • @ X.0000.2872-00 KABEL         X.0000.2872         00         Bemeritanderungsstand         • eeri | • @ X.0000.2864-00 ENERGE X.0000.2864         00         Beliebiges Objekt         veri           • @ X.0000.2865-00 FLUIDKO X.0000.2865         00         Beliebiges Objekt         veri           • @ X.0000.2866-00         X.0000.2866         00         CAM         veri           • @ X.0000.2866-00 KABEL         X.0000.2866         00         Zeichnung         veri           • @ X.0000.2866-00 KABEL         X.0000.2869         00         Medell         veri           • @ X.0000.2869-00 ELEKTRO X.0000.2870         00         Multi-CAD         veri         veri           • @ X.0000.28971-00 ELEKTRO X.0000.2871         00         Ausgecheckter Dataset         veri         veri           • @ X.0000.2872-00 KABEL         X.0000.2872         00         Elementa         veri         veri           • @ X.0000.2872-00 KABEL         X.0000.2872         00         Elementa         veri         veri           • @ X.0000.2872-00 KABEL         X.0000.2872         00         Elementa         veri         veri           • @ X.0000.2872-00 KABEL         X.0000.2872         00         Elementa         veri         veri           • Wubber         Änderungsstands         Name         Veri         veri </td <td>• @ X.0000.2864-00 ENERGE X.0000.2864         00         Beliebiges Objekt         veri           • @ X.0000.2865-00 FLUIDKO X.0000.2865         00         Beliebiges Objekt         veri           • @ X.0000.2866-00         X.0000.2866         00         CAM         veri           • @ X.0000.2866-00         X.0000.2866         00         CAM         veri           • @ X.0000.2866-00         X.0000.2866         00         Zeichnung         veri           • @ X.0000.2866-00 EINETRO X.0000.2870         00         Modell         veri         veri           • @ X.0000.2870-00 EINSTALL X.0000.2870         00         Multi-CAD         veri         veri           • @ X.0000.2870-00 EINSTALL X.0000.2871         00         Aurgecheckter Dataset         veri         veri           • @ X.0000.2872-00 KABEL         X.0000.2872         00         Elementra         veri         veri           • @ X.0000.2872-00 KABEL         X.0000.2872         00         Elementra         veri         veri           • @ X.0000.2872-00 KABEL         X.0000.2872         00         Elementra         veri         veri           • Wubber         Anderungsstand:         Name         Veri         Veri         Veri<td>• # X.0000.2864-00 ENERGE X.0000.2864 00        Beliebiges Objekt        revi        16-Jul-2015             • # X.0000.2865-00 FLUIDKO X.0000.2865 00        Beliebiges Objekt        revi        16-Jul-2015             • # X.0000.2866-00 X.0000.2866 00        CAM        revi        16-Jul-2015             • # X.0000.2866-00 K.DBEL       X.0000.2866 00        CAM        revi        16-Jul-2015             • # X.0000.2866-00 K.DBEL       X.0000.2869        00       Modell        revi        16-Jul-2015             • # X.0000.2866-00 K.DBEL       X.0000.2870        00       Modell        revi        16-Jul-2015             • # X.0000.2870-00 INSTALL X.0000.2870        00       Mudell        revi        16-Jul-2015             • # X.0000.2871-00 GEBERK X.0000.2871        Bernent        16-Jul-2015        revi        16-Jul-2015             • # X.0000.2872-00 KABEL        Bernent        Name        16-Jul-2015        revi        16-Jul-2015             • Wuber           İnderungsstand        Name        16-Jul-2015        revi        16-Jul-2015       <t< td=""></t<></td></td> | • @ X.0000.2864-00 ENERGE X.0000.2864         00         Beliebiges Objekt         veri           • @ X.0000.2865-00 FLUIDKO X.0000.2865         00         Beliebiges Objekt         veri           • @ X.0000.2866-00         X.0000.2866         00         CAM         veri           • @ X.0000.2866-00         X.0000.2866         00         CAM         veri           • @ X.0000.2866-00         X.0000.2866         00         Zeichnung         veri           • @ X.0000.2866-00 EINETRO X.0000.2870         00         Modell         veri         veri           • @ X.0000.2870-00 EINSTALL X.0000.2870         00         Multi-CAD         veri         veri           • @ X.0000.2870-00 EINSTALL X.0000.2871         00         Aurgecheckter Dataset         veri         veri           • @ X.0000.2872-00 KABEL         X.0000.2872         00         Elementra         veri         veri           • @ X.0000.2872-00 KABEL         X.0000.2872         00         Elementra         veri         veri           • @ X.0000.2872-00 KABEL         X.0000.2872         00         Elementra         veri         veri           • Wubber         Anderungsstand:         Name         Veri         Veri         Veri <td>• # X.0000.2864-00 ENERGE X.0000.2864 00        Beliebiges Objekt        revi        16-Jul-2015             • # X.0000.2865-00 FLUIDKO X.0000.2865 00        Beliebiges Objekt        revi        16-Jul-2015             • # X.0000.2866-00 X.0000.2866 00        CAM        revi        16-Jul-2015             • # X.0000.2866-00 K.DBEL       X.0000.2866 00        CAM        revi        16-Jul-2015             • # X.0000.2866-00 K.DBEL       X.0000.2869        00       Modell        revi        16-Jul-2015             • # X.0000.2866-00 K.DBEL       X.0000.2870        00       Modell        revi        16-Jul-2015             • # X.0000.2870-00 INSTALL X.0000.2870        00       Mudell        revi        16-Jul-2015             • # X.0000.2871-00 GEBERK X.0000.2871        Bernent        16-Jul-2015        revi        16-Jul-2015             • # X.0000.2872-00 KABEL        Bernent        Name        16-Jul-2015        revi        16-Jul-2015             • Wuber           İnderungsstand        Name        16-Jul-2015        revi        16-Jul-2015       <t< td=""></t<></td> | • # X.0000.2864-00 ENERGE X.0000.2864 00        Beliebiges Objekt        revi        16-Jul-2015             • # X.0000.2865-00 FLUIDKO X.0000.2865 00        Beliebiges Objekt        revi        16-Jul-2015             • # X.0000.2866-00 X.0000.2866 00        CAM        revi        16-Jul-2015             • # X.0000.2866-00 K.DBEL       X.0000.2866 00        CAM        revi        16-Jul-2015             • # X.0000.2866-00 K.DBEL       X.0000.2869        00       Modell        revi        16-Jul-2015             • # X.0000.2866-00 K.DBEL       X.0000.2870        00       Modell        revi        16-Jul-2015             • # X.0000.2870-00 INSTALL X.0000.2870        00       Mudell        revi        16-Jul-2015             • # X.0000.2871-00 GEBERK X.0000.2871        Bernent        16-Jul-2015        revi        16-Jul-2015             • # X.0000.2872-00 KABEL        Bernent        Name        16-Jul-2015        revi        16-Jul-2015             • Wuber           İnderungsstand        Name        16-Jul-2015        revi        16-Jul-2015 <t< td=""></t<> |

...in "My Teamcenter" gespeicherten Suchen

# 4.4 Teamcenter Funktionen im Baugruppen Navigator

• Alle Informationen aus Teamcenter aktuell halten

|                         | Baugruppen-Navigator     |             |                                 |            |
|-------------------------|--------------------------|-------------|---------------------------------|------------|
| 0                       | bjekt 🔺                  |             | Nummer                          | Änderu     |
| ė                       | X.0000.3311-00 STA       | ENDERBATT   | 110000000000                    | -          |
|                         | 🗄 🔀 🔧 X.0000.3414-00 ST  | AENDER      | Baugruppe auswählen             | U          |
|                         | ▪ ₩ 🔂 X.0000.2986-00 H/  | AUPTLAGEI 🍺 | Teamcenter-Informationen akt    | ualisieren |
|                         | 🗉 🗹 🔧 X.0000.2986-00 H/  | AUPTLAGE    | Öllnan                          |            |
|                         | 🛨 🛃 🔧 X.0000.3567-00 AM  | ISCHLAG     | Onnen                           | ,          |
|                         | 🗉 🔀 🔧 X.0000.3567-00 AM  | ISCHLAG     | Struktur akt <u>u</u> alisieren |            |
|                         | 🗉 🛃 🔧 X.0000.2875-00 GE  | GENLAGEF    | Beim Speichern "Präzise" aktivi | eren       |
|                         | 🛨 🛃 🔧 X.0000.2875-00 GE  | GENLAGEF    | Annednunnen                     |            |
|                         | 💿 🔀 🔧 X.0000.2862-00 EN  | idanschl 🥍  | Anordnungen                     |            |
|                         | 🗉 🛃 🔧 X.0000.2862-00 EN  | IDANSCHL    | Navigatorreihenfolge            | ,          |
|                         | +- 🔀 🔧 X.0000.3059-00 EN | IDBLOCK     | Ausblenden                      |            |
|                         | 🖭 🛃 🔧 X.0000.3274-00 M   | OTORBAU     |                                 |            |
|                         | 🗉 🔀 🚯 X.0000.3369-00 M   | OTORBAU(    | Anzeigen                        | •          |
|                         | 표 🔀 🔧 X.0000.3475-00 M   | OTORBAU( 🚳  | Nur anzeigen                    | 2          |
|                         | 🗹 🎯 X.0000.3083-00 AN    | BAUTEILE    | Projekte                        |            |
|                         | 🗹 🍞 X.0000.3181-00 AM    | BAUTEILE    |                                 |            |
|                         | 🗄 🔀 🔧 X.0000.3274-00 M   | OTORBAU(    | Eigenschaften                   |            |
|                         | 🗉 🗹 🔧 X.0000.3369-00 M   | OTORBAUGR   | X.0000.3369                     | 00         |
| 1 Informationen aus Te  | amcenter aktualisi       | eren        |                                 |            |
| 2 Fügt das Objekt einer | n Projekt hinzu          |             |                                 |            |

# 4.5 Teile erstellen und speichern

• Das Anlegen eines neuen Items in Teamcenter wird in NX wie folgt durchgeführt:

#### Schritt 1:

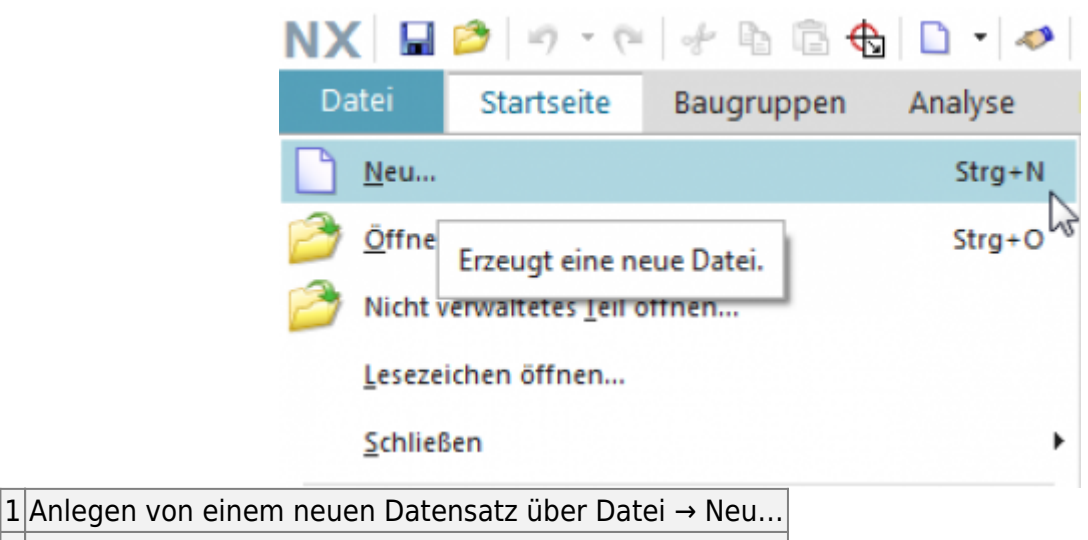

2 Anlegen von einem neuen Datensatz über Strg+N

- Das Anlegen eines neuen Items als Master-Teil ist als Beziehung "master, ersichtlich und beinhaltet das Model.
- Das Anlegen eines neuen Nicht-Master-Teils ist als Beziehung "specification ersichtlich und beinhaltet das DrawingPart.

| - de sera             |              |                  |                     |                                       |                | Managhan               |   |
|-----------------------|--------------|------------------|---------------------|---------------------------------------|----------------|------------------------|---|
| onagen                |              |                  |                     |                                       | ^              | vorschau               |   |
|                       |              |                  |                     | Einheiten mm                          | -              |                        |   |
| Name                  | Тур          | Einheiten        | Beziehung           | Eigentümer                            | Elementtyp     |                        |   |
| FFG - rx120_mag_model | Konstruktion | mm               | master              | infodba (d                            | FFG Engineerin |                        |   |
| Leet/ohne Vorlage     | Konstruktion | mm               | Kein                | Kein                                  | Kein           |                        |   |
| Leer/ohne Vorlage     | Baugruppen   | mm               | Kein                | Kein                                  | Kein           | Keine Vorschau möglich |   |
|                       |              |                  |                     |                                       |                |                        |   |
|                       |              |                  |                     |                                       |                |                        |   |
|                       |              |                  |                     |                                       |                |                        |   |
| e                     |              |                  |                     |                                       | •              |                        |   |
|                       |              |                  | -                   |                                       |                |                        |   |
| ime und Attribute     |              |                  |                     |                                       |                |                        |   |
| Name                  | Wert         |                  |                     | Andere Param                          | eter           |                        | 1 |
| Rp                    | * Doopek     | icken Sie. um di | e Zuweisung durch . |                                       |                |                        |   |
| Anderungsstand        | * Doopek     | ichen Sie. um d  | e Zuweisung durch   | Alternative IDs                       |                |                        | P |
| Name                  | * Doonelk    | ichen Sie, um di | e Zoweinzna durch   | Projekte                              |                |                        | - |
| finématerialTune      | HALE         | rener oncy arr a | concord or or.      | · · · · · · · · · · · · · · · · · · · |                |                        |   |
| ing motorian poc      | THE D        |                  |                     | Ordner                                |                |                        |   |
|                       |              |                  | 10                  | :Newstuff                             |                |                        | 6 |
| kundäre Attribute     |              |                  |                     | -                                     |                |                        |   |

Hier müssen gewisse Pflichtattribute dem neu erstellten Item zugewiesen werden.

# 4.6 Teile revisionieren und speichern

- Die Revisionierung von Master-Teilen erfolgt mit: Menü Datei → Speichern → Speichern unter...
- Als neuen Änderungsstand (Revision) erzeugen
- Als neues Element speichern erzeugt ein neues Teil unter einer neuen Teilenummer
- Als Alt-Rep speichern legt ein neues Dataset mit altern. Geometriepräsentation unter dem aktuellen Teile- / Revisionsstamm an.

| ei Startseite                    | Baugruppen                                                                                                    | Analyse                                                                                                    | Baugruppe in Teamcer                                                                                                    | nter importieren                                                                                                    |                                                                                                    |                                                                                                    |                                                                                                    |                                                                                                    |
|----------------------------------|----------------------------------------------------------------------------------------------------|----------------------------------------------------------------------------------------------------|----------------------------------------------------------------------------------------------------|----------------------------------------------------------------------------------------------------|----------------------------------------------------------------------------------------------------|----------------------------------------------------------------------------------------------------|----------------------------------------------------------------------------------------------------|----------------------------------------------------------------------------------------------------|
| Neu                              |                                                                                                    | Stra+N                                                                                                    | Standardeinstellungen                                                                                                    |                                                                                                    | ^                                                                                                    | Name und Attribute für zu in                                                                                                    | mportierende Teil                                                                                                    | e                                                                                                    |
|                                  |                                                                                                    | Jugen                                                                                                    | Elementtyp 2                                                                                                    | FFG Engineering 3                                                                                                    | em •                                                                                                    |                                                                                                    |                                                                                                    |                                                                                                    |
| Offnen                           |                                                                                                    | Strg+O                                                                                                    | Typ aus Teiledatei verwei                                                                                                    | nden                                                                                                    |                                                                                                    |                                                                                                    |                                                                                                    |                                                                                                    |
| Nicht verwaltetes <u>T</u> eil ö | ffnen                                                                                                    |                                                                                                    | Namen- und Attributkomm                                                                                                    | entierung                                                                                                    |                                                                                                    |                                                                                                    |                                                                                                    |                                                                                                    |
| erezeichen öffnen                |                                                                                                    |                                                                                                    | Nummerierungsquelle                                                                                                    | CIDD DADT MARAEL                                                                                                    | -                                                                                                    |                                                                                                    |                                                                                                    |                                                                                                    |
| resezeronen onmen                |                                                                                                    |                                                                                                    | Standardbeschreibung                                                                                                    | SIDE PART DESCI                                                                                                    | -                                                                                                    |                                                                                                    |                                                                                                    |                                                                                                    |
| Schließen                        |                                                                                                    | •                                                                                                    |                                                                                                    | steel, see frend                                                                                                    |                                                                                                    |                                                                                                    |                                                                                                    |                                                                                                    |
|                                  | Freeha                                                                                                    |                                                                                                    | Komponenten                                                                                                    |                                                                                                    | ^                                                                                                    |                                                                                                    |                                                                                                    |                                                                                                    |
| trweiterte reamcenter-           | Suche                                                                                                    |                                                                                                    | Abhängige Teile einsch                                                                                                    | ließen                                                                                                    |                                                                                                    |                                                                                                    |                                                                                                    |                                                                                                    |
| Speichern                        |                                                                                                    | ,                                                                                                    | Komponenten sucher: A                                                                                                    | us Ordner                                                                                                    | ţ٦,                                                                                                    |                                                                                                    |                                                                                                    |                                                                                                    |
| /orginstellungen                 |                                                                                                    | ,                                                                                                    | Zu importierende Teile                                                                                                    |                                                                                                    | ^                                                                                                    |                                                                                                    |                                                                                                    |                                                                                                    |
|                                  |                                                                                                    |                                                                                                    | Baugruppen oder Teile ausw                                                                                                    | ählen                                                                                                    | 18                                                                                                    |                                                                                                    |                                                                                                    |                                                                                                    |
| Alternative Element <u>n</u> ur  | nmern hinzufügen.                                                                                                    |                                                                                                    | Protokolldatei für Einrichten                                                                                                    | von Import auswählen                                                                                                    | -                                                                                                    |                                                                                                    |                                                                                                    |                                                                                                    |
| Drucken                          |                                                                                                    |                                                                                                    | Aus Ordner importieren                                                                                                    | 3                                                                                                    |                                                                                                    | Sekundäre Attribute                                                                                                    |                                                                                                    |                                                                                                    |
| Pjotten                          |                                                                                                    | Strg+P                                                                                                    | Andere Parameter                                                                                                    |                                                                                                    | v                                                                                                    | Attribute zurücksetzen                                                                                                    |                                                                                                    |                                                                                                    |
| Baugruppe in Teamcen             | ter importieren                                                                                                    | 0                                                                                                    | DFA-Dateien importieren                                                                                                    | 1                                                                                                    | ~                                                                                                    | Projekte                                                                                                    |                                                                                                    |                                                                                                    |
|                                  |                                                                                                    |                                                                                                    | Prüfen und einen Testlau                                                                                                    | f durchführen                                                                                                    | v                                                                                                    | Vachandanar Tail aurwählen                                                                                                    |                                                                                                    |                                                                                                    |
| saugruppe ausernaib              | von Teamcenter exp                                                                                                    | portieren                                                                                                    |                                                                                                    |                                                                                                    |                                                                                                    | vernandenes reir auswanien                                                                                                    |                                                                                                    |                                                                                                    |
| mportieren                       |                                                                                                    | ,                                                                                                    |                                                                                                    |                                                                                                    |                                                                                                    | Alternative Elementnummern                                                                                                    |                                                                                                    |                                                                                                    |
| Exportieren                      |                                                                                                    | ,                                                                                                    |                                                                                                    |                                                                                                    |                                                                                                    |                                                                                                    | OK                                                                                                    | Abbre                                                                                                    |
|                                  | El         Startseite           geu         Offnen           Offnen         Wicht verwaltetes Teil Ø           Wicht verwaltetes Teil Ø         Startseite           Gebieden         Startseite           Enweiterte Teamcenter-         Speichern           /orginstellungen         Niternative Elementgun           Orucken         Spotten           Spotten         Saugruppe in Teamcen           Baugruppe außerhalb         Moortieren | Elistantseite     Baugruppen       geu     Offnen       geture     Offnen       Wicht verwaltetes Teil öffnen       geszeichen öffnen       geszeichen öffnen       geszeichen öffnen       geszeichen öffnen       geszeichen öffnen       geszeichen öffnen       geszeichen öffnen       geszeichen öffnen       geszeichen öffnen       geszeichen       Vorginstellungen       Auternative Elementgummern hinzufügen       Orucken       Motten       Baugruppe in Teamcenter importieren       Baugruppe außerhalb von Teamcenter expression | Bill     Startseite     Baugruppen     Analyse       geu     Strg+N     Strg+N       Qffnen     Strg+O       Wicht verwaltetes Teil öffnen     strg+O       gezeichen öffnen     strg+O       geszeichen öffnen     strg+O       geichern        /orginstellungen        Alternative Elementgummern hinzufügen       Orucken       /jotten       Strg+P       Baugruppe in Teamcenter importieren       Baugruppe außerhalb von Teamcenter exportieren | Bi Startseite Baugruppen Analyse       Conditionation of the the test of the the test of the test of the test of the test of the test of the test of the test of the test of the test of test of test | Bi Startseite Baugruppen Analyse       Control Control Contrectica Contenter Contenter Control Control Control Control Control | ei       Startseite       Baugruppen       Analyse       Or duightepet in telentete reportieren         geu       Strg+N         geu       Strg+N         Qffnen       Strg+O         Wicht verwaltetes Teil öffnen       Strg+O         gezezeichen öffnen       Ammen: und Atbibuktonvertierung         gesezeichen öffnen       Standardame         gesezeichen öffnen       Stoge PART_NAME         gesezeichen öffnen       Standardame         gesezeichen öffnen       Stoge PART_NAME         gesezeichen       Memmeierungsquelle       Tele 20-Generator         Standardbeschreibung       Stog PART_NAME         Standardbeschreibung       Stog PART_NAME         Standardbeschreibung       Stog PART_NAME         Standardbeschreibung       Stog PART_NAME         Standardbeschreibung       Stog PART_NAME         Standardbeschreibung       Stog PART_NAME         Standardbeschreibung       Stog PART_NAME         Standardbeschreibung       Stog PART_NAME         Standardbeschreibung       Stog PART_NAME         Standardbeschreibung       Stog PART_NAME         Standardbeschreibung       Stog PART_NAME         Standardbeschreibung       Stog PART_NAME      < | Bi Startseite Baugruppen Analyse   gieu Strg+N   Qifnen Strg+O   Wicht verwaltetes Ieil offnen   gezeichen öffnen   gichließen   Inveiterte Teamcenter-Suche   gipeichern   Arweiterte Teamcenter-Suche   gipeichern   Arorginstellungen   Witternative Elementgummern hinzufügen   Drucken   Auternative Elementgummern hinzufügen   Drucken   Agotten   Standarderin importieren   Totakolidatei für Einrichten von Import auswählen   Protekolidatei für Einrichten von Importieren   Baugruppe außerhalb von Teamcenter exportieren   mportieren | Bi Startseite Baugruppen Analyse   geu Strg+N   geu Strg+N   Qffnen Strg+O   Wicht verwaltetes Teil öffnen   gezeichen öffnen   gezeichen öffnen   geldern   Murmerieungsquelle   Teile-Bo-Generator   Standardeschreibung   Stondardeschreibung   Stondardeschreibung   Standardeschreibung   Standardeschreibung |

2 Durch Doppelklick wird eine neue Änderungsstandnummer der Item Revision vergeben.

 Beinhaltet eine Item-Revision neben dem Master-Teil auch abhängige Dateien, so können die zu übernehmenden Dokumente ausgewählt werden, sofern dies in den Voreinstellungen so definieren.

4.7 Baugruppen in Teamcenter Im- oder Exportieren

| Da | atei Startseite Baugruppen A                                             | nalyse H | Baugruppe in Teamcer                                                                         | iter importieren                                  |                                               | υx       |
|----|--------------------------------------------------------------------------|----------|----------------------------------------------------------------------------------------------|---------------------------------------------------|-----------------------------------------------|----------|
|    | Neu                                                                      | Strg+N   | Standardeinstellungen                                                                        | FFG Engineering Item                              | Name und Attribute für zu importierende Teile | ^        |
| 2  | Offnen                                                                   | Strg+O   | Typ aus Teiledatei verwer                                                                    | iden                                              |                                               |          |
| 2  | Nicht verwaltetes <u>T</u> eil öffnen<br>Lesezeichen öffnen<br>Schließen | ,        | Namen- und Attributkonve<br>Nummerierungsquelle<br>Standardname<br>Standardbeschreibung      | Teile-ID-Generator  SIDB_PART_NAME SIDB_PART_DESC |                                               |          |
|    | Enweiterte Teamcenter-Suche                                              |          | Komponenten<br>Komponententeile einschi<br>Abhängige Teile einschi<br>Komponenten sucher: Ai | A<br>chließen<br>Jus Ordner                       |                                               |          |
| 1  | Vorginstellungen<br>Alternative Elementnummern hinzufügen                | ,        | Zu importierende Teile<br>Baugruppen oder Teile auswi                                        | ahlen                                             |                                               |          |
| 4  | Drucken                                                                  | Stra+P   | Protokolldatei für Einrichten<br>Aus Ordner importieren                                      | von Import auswählen 📔                            | Sekundáre Attribute                           | -        |
| ba | · Percent                                                                |          | Andere Parameter                                                                             |                                                   | Attribute zuruoksetzen                        |          |
| 18 | Saugruppe in Teamcenter importieren                                      | •        | Brittee und einen Testinut                                                                   | (durchführen)                                     | Projekte                                      |          |
| 8, | Baugruppe außerhalb von Teamcenter export                                | ieren    | Fruten und einen Testau                                                                      | ourcmunien                                        | Vorhandenes Teil auswählen                    |          |
| 1  | Importieren                                                              | •        |                                                                                              |                                                   | Alternative Elementnummern                    | Þ        |
| Ď  | Exportieren                                                              | •        |                                                                                              |                                                   | OK A                                          | bbrechen |

Aufruf der Import- / Export-Funktion über Datei → BGR in TC imp. / BGR außerh. von TC expor.
 Als Elementtyp muss immer FFG Engineering Item ausgewählt werden.

23/24

Wenn Sie eine ungeladene Baugruppe komplett nach TC importieren möchten, wählen Sie die Funktion "Aus Ordner importieren" aus. Anschließend erscheint ein Dialog und wählen Sie hierbei den höchsten Baugruppenknoten aus.

Um Zeichnungen der Baugruppen und einzelnen Teile zu importieren, müssen Sie die Option "Abhängige Teile einschließen" anhaken.